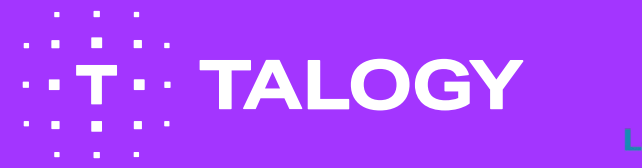

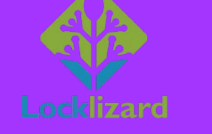

CONFIDENTIAL

# LOCKLIZARD INSTALLATION GUIDE

How to install and register your Locklizard licence

## 1. What is Locklizard?

When you purchase AC-EXS with us you have the option to purchase online, enabling you to download and print your exercises rather than ordering a hard copy. To do this you will need to install a Locklizard license which gives you access only to the appropriate number of documents following your order. This license is free of charge.

The email with your license details will come from licensing@e3-iguana.com so please check your junk folder and ensure this is on your safe senders list.

The first stage is installing your viewer. There are 4 links to do this depending on the operating system you are using.

The email you will receive will look like the example on the right.

You **MUST** be logged on as a Windows or Mac administrator.

Make sure your Operating system has installed all the latest patches/updates. This is especially important on Mac OS.

When you click on the link a license file will be downloaded to your device. Click on the application and a notification will appear before you install the programme.

**Please note -** dependent on your computer's security settings you may need to ask someone from your IT team to approve this for you.

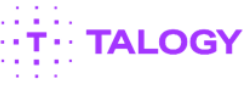

#### Access to print AC-EXS from Talogy

Dear Sam,

Please see below instructions to help you access AC-EXS, you will then be able to print directly from your device.

Before printing any of the documents that our team has shared with you, you will **need to install** a secure PDF Viewer (Locklizard) on your device. To install the software and register your licence, please simply follow the steps below:

1. Please choose your operating system below and follow the instructions in the browser:

- Windo
- Mac
- <u>i0S</u>
- Android
- To view and print the documents, please activate your licence by following the below link:
  xxx License

Please note: Your license file may also be supplied as an attachment to this email (.llv and .zip files).

3. To browse through our full selection of AC-EXS please visit our <u>AC-EXS Catalogue</u>.

#### ... Any Problems?

- Difficulty activating your license or viewing protected PDF files? Please see <u>Viewer help</u>or support knowledgebase
- If your problem is not covered there then contact us at <u>cxproductsupport@talogy.com</u>

Cancel

### Click "Next":

Locklizard Safeguard PDF Viewer 3.0.2.231 Setup

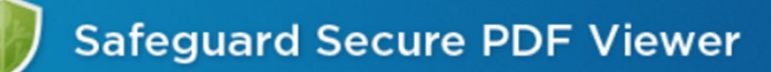

### Welcome

Welcome to the installer for Locklizard Safeguard PDF Viewer 3.0.2.231. This will install Safeguard Viewer 3.0.2.231 on your computer. It is strongly recommended that you exit all Windows programs before continuing with this installation. If you have any other programs running, please click Cancel, close the programs, and run this setup again. Otherwise, click Next to continue. Locklizard Next > < Back

Read though, and "Agree" to user licence agreement:

### Locklizard Safeguard PDF Viewer 3.0.2.231 Setup

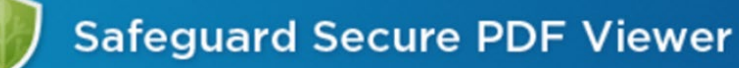

### License Agreement

Please read the following License Agreement. You must accept the terms of this agreement before continuing with the installation.

### LOCKLIZARD END USER LICENSE AGREEMENT

### GENERAL

This license agreement is the contract between LockLizard Limited (LockLizard), a company registered in England and Wales No. 5117542 and any person or entity that is making use of a LockLizard product for the purpose of using files compliant with LockLizard PROTECTED file formats. This is the sole agreement, and the user accepts it as binding by

Cancel

I agree to the terms of this license agreement

I do not agree to the terms of this license agreement

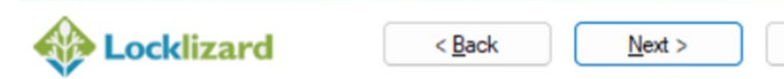

You are then able to choose which folder your Locklizard viewer is located:

| Locklizard Safeguard - PDF Writer 3.0.14 Setup                                                                                                    | Locklizard Safeguard - PDF Writer 3.0.14 Setup                                                                                                    |
|----------------------------------------------------------------------------------------------------|----------------------------------------------------------------------------------------------------|
| Safeguard PDF Security                                                                                                    | Safeguard PDF Security                                                                                                    |
| Installation Folder<br>Where would you like Locklizard Safeguard - PDF Writer to be installed?                                                                          | Shortcut Folder<br>Where would you like the shortcuts to be installed?                                                                                                    |
| The software will be installed in the folder listed below. To select a different location, either type in a new path, or click Change to browse for an existing folder. | The shortcut icons will be created in the folder indicated below. If you don't want to use the default folder, you can either type a new name, or select an existing folder from the list. |
| Install Locklizard Safeguard - PDF Writer to:                                                                                                    | Shortcut Folder:                                                                                                    |
| C:\Program Files (x86)\PDF Writer Change                                                                                                    | Locklizard\Safeguard\PDF Writer                                                                                                    |
| Space required: 43.1 MB<br>Space available on selected drive: 143.27 GB                                                                                                 |                                                                                                    |
| ♦ Locklizard < Back Next > Cancel                                                                                                    | Locklizard < Back Next > Cancel                                                                                                    |

.

.

.

5

### Finally, you can "Install" your Locklizard viewer:

| UCKIIZard Salegua | Safeguard PDF Security                                                                                     |
|-------------------|----------------------------------------------------------------------------------------------------|
| Ready to Install  | install Locklizard Safequard - PDF Writer 3.0.14                                                           |
|                   |                                                                                                    |
| 1710              | The installer now has enough information to install Locklizard Safeguard - PDF<br>Writer on your computer. |
|                   | The following settings will be used:                                                                       |
|                   | nstall folder: C:\Program Files (x86)\PDF Writer                                                           |
|                   | Shortcut folder: Locklizard\Safeguard\PDF Writer                                                           |
|                   | Please click Install to proceed with the installation.                                                     |
| <b>Eockliza</b>   | rd < Back Install Cancel                                                                                   |

Once installed, click "Finish":

5

| Locklizard Safeguard - PDF Writer 3.0.14 Setup |                                                                        |   |
|------------------------------------------------|------------------------------------------------------------------------|---|
|                                                |                                                                        |   |
|                                                | Safeguard PDF Security                                                 |   |
|                                                |                                                                        |   |
| nstallation Fin                                | nished                                                                 |   |
| The installation has                           | completed successfully.                                                |   |
|                                                | The Locklizard Safeguard - PDF Writer 3.0.14 installation is complete. |   |
|                                                | The application may be launched by selecting the installed icons.      |   |
|                                                | Thank you for choosing Locklizard Safeguard - PDF Writer.              |   |
|                                                | Please click Finish to exit this installer.                            |   |
|                                                |                                                                        |   |
|                                                |                                                                        |   |
|                                                | ☑ Quick Start Guide                                                    |   |
|                                                |                                                                        |   |
|                                                |                                                                        |   |
| Lockliz                                        | ard < Back Einish Cancel                                               | ] |
| •                                              |                                                                        |   |

.

82

# 3. Registering your Locklizard License

The second stage of the process is to register your license file. To do this, click on the second link in your original email.

2. To view and print the documents, please activate your licence by following the below link:
 xxx License

Please note: Your license file may also be supplied as an attachment to this email (.llv and .zip files).

3. To browse through our full selection of AC-EXS please visit our <u>AC-EXS Catalogue</u>,

Make sure you are activating the license locally on the computer and NOT using a remote connection to the machine 

#### .... Any Problems?

Your individual licence will then download. Select "OK" to approve this:

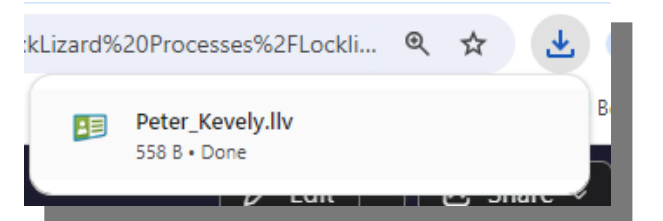

Once registered, you will get a confirmation notification:

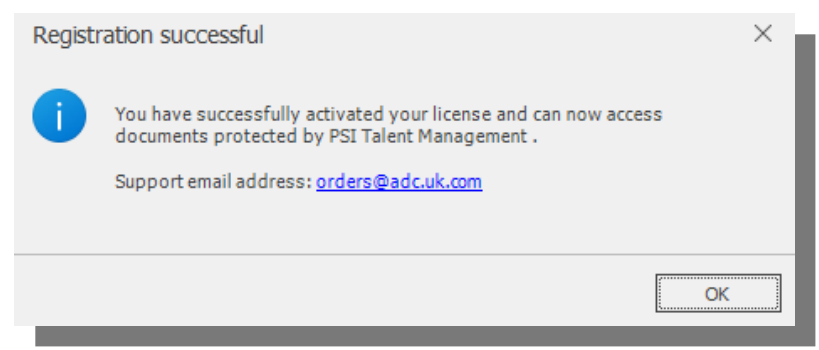

Talogy | LOCKLIZARD INSTALLATION GUIDE | Public

# 4. Troubleshooting

In case you have any technical issues with installation or registration of your license, please refer to the <u>troubleshooting</u> page for further guidance.

Do not hesitate to contact our Client Experienceteam for further support on *cxproductsupport@talogy.com*.